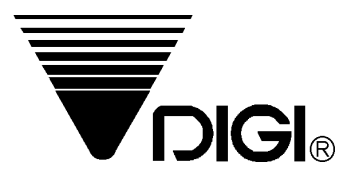

## DP-90 Operation Manual 2nd edition

For software version 1.17 and up

**Teraoka Seiko Co., Ltd.** 13-12 Kugahara 5-chome Ohta-ku, Tokyo Japan

| 1. GENERAL INFORMATION                                                                                                    | 1                      |
|----------------------------------------------------------------------------------------------------|------------------------|
| 1.1 GENERAL SPECIFICATIONS                                                                                                    | 1                      |
| 1.2 DIMENSIONS                                                                                                    | 2                      |
| 1.3 SETUP                                                                                                    | 2                      |
| 1.4 RECEIPT/LABEL                                                                                                    | 3                      |
| 1.4.1 LABEL SPECIFICATIONS                                                                                                    | 3                      |
| 1.4.2 SET LABEL/RECEIPT                                                                                                    | 4                      |
| 1.5 KEYSHEET                                                                                                    | 5                      |
|                                                                                                    |                        |
| 2. SETTING AT OPERATION MENU                                                                                                    | 7                      |
| 2. SETTING AT OPERATION MENU                                                                                                    | <b>7</b><br>7          |
| 2. SETTING AT OPERATION MENU<br>2.1 DISPLAY SETTING<br>2.2 FEED SETTING                                                                                                    | <b>7</b><br>7<br>7     |
| 2. SETTING AT OPERATION MENU<br>2.1 DISPLAY SETTING<br>2.2 FEED SETTING<br>2.3 USER SETUP                                                                                                  | <b>7</b><br>7<br>7     |
| 2. SETTING AT OPERATION MENU<br>2.1 DISPLAY SETTING<br>2.2 FEED SETTING<br>2.3 USER SETUP<br>2.4 PASSWORD SETTING                                                                          | 7<br>7<br>7<br>8<br>9  |
| 2. SETTING AT OPERATION MENU<br>2.1 DISPLAY SETTING<br>2.2 FEED SETTING<br>2.3 USER SETUP<br>2.4 PASSWORD SETTING<br>2.4.1 PROCEDURES OF PASSWORD SETTING                                  | 7<br>7<br>8<br>9       |
| 2. SETTING AT OPERATION MENU<br>2.1 DISPLAY SETTING<br>2.2 FEED SETTING<br>2.3 USER SETUP<br>2.4 PASSWORD SETTING<br>2.4.1 PROCEDURES OF PASSWORD SETTING<br>2.4.2 HOW TO CLEAR A PASSWORD | 7<br>7<br>8<br>9<br>10 |

| 3. PROGRAM MODE                                                | 13 |
|----------------------------------------------------------------|----|
| 3.1 HOW TO ENTER TO PROGRAMMING MODE                           | 13 |
| 3.2 FILE RELATIONSHIP BETWEEN DEPARTMENT, MAIN GROUP AND PLU.  | 14 |
| 3.4 DEPARTMENT FILE                                            | 15 |
| 3.4.1 PROGRAMMING PROCEDURE OF DEPARTMENT FILE                 | 15 |
| 3.4.2 [BROWSE] FUNCTION                                        |    |
| 3.4.3 HOW TO DELETE A PROGRAMMED DEPARTMENT                    | 17 |
| 3.5 MAIN GROUP                                                 | 18 |
| 3.5.1 PROGRAMMING PROCEDURE OF MAIN GROUP                      |    |
| 3.5.2 HOW TO DELETE A PROGRAMMED MAIN GROUP                    |    |
| 3.6 PLU PROGRAMMING                                            | 21 |
| 3.6.1 PROGRAMMING PROCEDURE OF PLU                             | 21 |
| 3.6.2 HOW TO COPY A PLU                                        |    |
| 3.6.3 HOW TO DELETE A PLU                                      |    |
| 3.7 INGREDIENT                                                 | 42 |
| 3.7.1 PROGRAMMING PROCEDURE OF INGREDIENT                      |    |
| 3.7.2 HOW TO DELETE A PROGRAMMED MASTER INGREDIENT             |    |
| 3.8 KEY ASSIGNMENT                                             | 45 |
| 3.8.1 HOW TO ENTER TO KEY LAYOUT AND ASSIGNMENT MODE           |    |
| 3.8.2 REGISTRATION MODE KEY LAYOUT SETTING                     |    |
| 3.8.3 PROGRAMMING OF REGISTRATION MODE PRESET KEYS             |    |
| 3.8.4 FUNCTION KEYS (F1-F5) LAYOUT SETTING                     |    |
| 3.8.5 PROGRAMMING OF PRESET KEYS FOR FUNCTION KEYS (F1-F5)     |    |
| 3.9 FREE FORMAT                                                |    |
| 3.9.1 GENERAL INFORMATION                                      |    |
| 3.9.2 PRINT AREA, PRINT POSITION AND PRINT ANGLES              |    |
| 3.9.5 ITEM LADEL & IVIAL LADEL                                 |    |
| 3.05 HOW TO ENTER EREE EORMAT                                  |    |
| 3.0.6 ITEM DATA POSITIONING                                    | ,  |
| 3 9 7 TYPF1 DATA SETTING                                       |    |
| 3.9.8 TYPE 2 DATA SETTING                                      | 61 |
| 3 9 9 TYPE3 DATA SETTING                                       | 62 |
| 3.9.10 TYPE4 DATA SETTING                                      |    |
| 3.9.11 TYPE5 DATA SETTING                                      |    |
| 3.9.12 HOW TO CREATE A FORMAT BY MODIFYING THE EXISTING FORMAT |    |
| 3.9.13 HOW TO CLEAR A PROGRAMMED FORMAT                        |    |
| 3.10 CLERK                                                     | 74 |
| 3.10.1 PROCEDURE OF PROGRAMMING CLERK DATA                     | 74 |
| 3.10.2 CLERK REPORT                                            |    |
| 3.11 DATE & TIME                                               | 75 |
| 3.12 SHOP NAME                                                 | 76 |
| 3.12.1 PROGRAMMING PROCEDURE OF SHOP NAME                      |    |
| 3.12.2 PROCEDURE TO DELETE A PROGRAMMED SHOP NAME              |    |
| 3.12.3 SHOP NAME REPORT                                        |    |
| 3.13 TEXT                                                      | 78 |
| 3.13.1 PROGRAMMING PROCEDURE OF TEXT                           |    |

| 3.13.2 HOW TO DELETE A PROGRAMMED TEXT                  | 80 |
|---------------------------------------------------------|----|
| 3.14 SPECIAL MESAGE                                     | 81 |
| 3.14.1 PROCEDURE FOR PROGRAMMING SPECIAL MESSAGE        |    |
| 3.14.2 HOW TO DELETE A PROGRAMMED SPECIAL MESSAGE       |    |
| 3.15 ADVERTISEMENT                                      |    |
| 3.15.1 PROCEDURE TO PROGRAM ADVERTISEMENT MESSAGE       |    |
| 3.15.2 HOW TO DELETE A PROGRAMMED ADVERTISEMENT MESSAGE |    |
| 3.16 TAX                                                |    |
| 3.16.1 PROCEDURE TO PROGRAM TAX                         |    |
| 3.16.2 HOW TO DELELTET A PROGRAMMED TAX DATA            |    |
| 3.17 PLACE                                              |    |
| 3.17.1 PROGRAMMING PROCEDURE OF PLACE                   |    |
| 3.17.2 HOW TO DELETE A PROGRAMMED PLACE                 |    |
| 3.18 IMAGE                                              |    |
| 3.19 MEMORY STATUS                                      | 91 |

| 4. REGISTRATION MODE                                |     |
|-----------------------------------------------------|-----|
| 4.1 HOW TO GO TO THE REGISTRATION MODE              |     |
| 4.2 EXPLANATION OF THE REGISTRATION MODE SCREEN     |     |
| 4.3 PLU CALL UP                                     |     |
| 4.3.1 PLU CALL UP BY NUMERIC KEY                    |     |
| 4.3.2 PLU CALL UP FROM BROWSE SCREEN                |     |
| 4.3.3 PLU CALL UP BY PREST KEY OF REGISTRATION MODE |     |
| 4.3.4 PLU CALL UP BY FUNCTION KEY                   |     |
| 4.4 TEMPORARY CHANGE OF PLU                         | 95  |
| 4.4.1 TEMPORARY CHANGE OF PRICE/UNIT PRICE          |     |
| 4.4.2 TEMPORARY CHANGE OF QUENTITY/SYMBOL           |     |
| 4.4.3 TEMPORARY CHANGE OF PACKED DATE               |     |
| 4.4.4 TEMPORARY CHANGE OF SELL BY DATE              |     |
| 4.5 ITEM LABEL PRINTING OPERATION                   |     |
| 4.5.1 SINGLE ITEM LABEL PRINTING OPERATION          |     |
| 4.5.2 CONTINUOUS LABEL PRINTING OPERATION           |     |
| 4.5.3 LABEL PRINTING OPERATION FOR NON-PLU ITEM     |     |
| 4.6 TOTAL LABEL/RECEIPT PRINTING OPERATION          | 101 |
| 4.6.1 TOTAL LABEL/RECEIPT PRINTING FOR ONE PLU      |     |
| 4.6.2 TOTAL LABEL/RECEIPT PRINTING FOR PLURAL PLU'S |     |
| 4.7 FUNCTION KEYS AT REGISTRATION MODE              | 107 |
| 4.7.1 [PRICE DISCOUNT] FUNCTION KEY                 |     |
| 4.7.2 [PRICE DISCOUNT] FUNCTION KEY                 |     |
| 4.7.3 [SELECT PRN ITEM] FUNCTION KEY                |     |
| 4.7.4 [PRICE MARKDOWN] FUNCTION KEY                 |     |
| 4.7.5 [% PRICE MARKDOWN] FUNCTION KEY               |     |
| 4.7.6 [VOID] FUNCTION KEY                           |     |
| 4.7.7 [SUBTOTAL] KEY FUNCTION KEY                   |     |
| 4.7.8 [GRAND TOTAL] FUNCTION KEY                    |     |
| 4.7.9 [ADVERTISEMENT] FUNCTION KEY                  |     |
| 4.7.10 [SHOP NAME FUNCTION] FUNCTION KEY            |     |
| 4.7.11 [INGREDIEN1] FUNCTION KEY                    |     |
| 4.7.12 [SPECIAL MESSAGE] FUNCTION KEY               |     |
| 4.7.13 [FLACE] FUNCTION KET                         |     |
| 4.7.14 [+A], [+D], [+C], [+D] FUNCTION KETS         |     |
| 4.7.15 [I KICE STOKE] FUNCTION KEY                  |     |
| 4.7.10 [UNIT TRICE] FUNCTION KET                    |     |
| 4 7 18 REFUNDI FUNCTION KEY                         |     |
| 4.7.19 [ITEM CODE] FUNCTION KEY                     |     |
| 4.7.20 [ITEM CODE] FUNCTION KEY                     |     |
| 4.7.21 [1/2] FUNCTION KEY                           |     |
| L J                                                 |     |

| 5. REPORT MODE     | 126 |
|--------------------|-----|
| 5.1 MG REPORT      |     |
| 5.2 PLU REPORT     |     |
| 5.3 DEPT REPORT    | 132 |
| 5.4 STORE REPORT   | 134 |
| 5.5 24 HOUR REPORT | 136 |
| 5.6 ABC REPORT     | 137 |
| 5.7 PREPACK REPORT |     |
| 5.8 CLERK REPORT   |     |

This is a "Table of Contents preview" for quality assurance

The full manual can be purchased from our store: https://the-checkout-tech.com/manuals/Digi/DP-90 operation manual.html

And our free Online Keysheet maker: https://the-checkout-tech.com/Cash-Register-Keysheet-Creator/

HTTPS://THE-CHECKOUT-TECH.COM